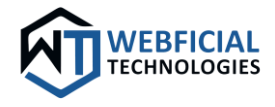

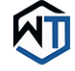

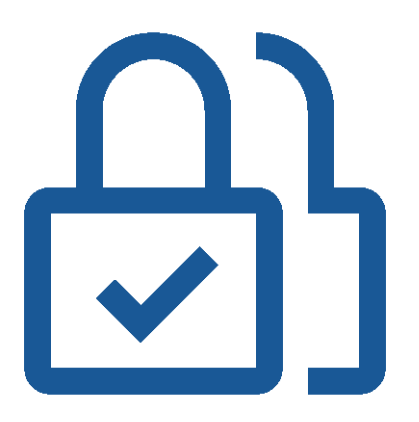

# **Disable 2FA Module**

For Magento 2

# **User Guideline**

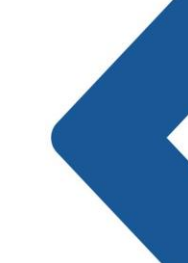

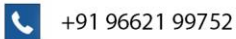

 $\bowtie$ 

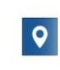

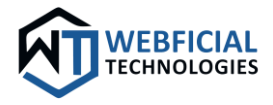

Welcome to the Webficial Technologies Disable 2FA Module! This handy tool is designed to help you disable 2FA for specific admin users. To ensure you make the most out of this module, follow these user guidelines:

## **Key Features:**

O Module Activation/Deactivation: Customize the module to your preferences by effortlessly enabling or disabling it.

Select Users to Disable 2FA: Admin can select the users for whom he/she wants to disable Two Factor Authentication while login.

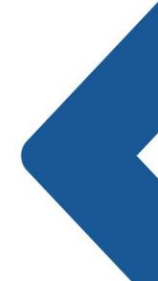

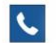

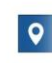

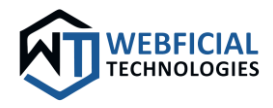

## Module Configurations:

| General Configuration                       |                                                                                                    | $\odot$ |
|---------------------------------------------|----------------------------------------------------------------------------------------------------|---------|
| Enable<br>[store view]                      | Yes 🔹 🔻                                                                                                    |         |
| Select Users to Disable 2FA<br>[store view] | admin (1)<br>sales (2)<br>marketing (3)<br>support (4)<br>Two Factor Authentication will be disabled for selected users. |         |

Go to Webficial > Disable 2FA > Configuration from main menu.

The General Configuration section encompasses essential options to fine-tune the functionality of the module. Ensure optimal performance and a tailored experience with the following configuration settings:

### Enable/Disable Module:

Option to enable or disable the module entirely on your store, allowing for seamless control over its activation.

### Select Users to Disable 2FA:

Choose the users for whom you want to disable 2FA while login.

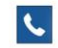

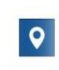

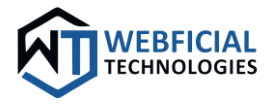

In conclusion, these user guidelines serve as a comprehensive reference to optimize your experience with the Webficial Technologies Disable 2FA Module. By implementing the various configuration options, monitoring customer interactions, and leveraging the robust feature, you can tailor your admin user experience, especially while development phase. For further assistance or inquiries, please refer to our official documentation or reach out to our dedicated support team. Thank you for choosing Webficial Technologies to elevate your ecommerce strategies. May your journey with the Disable 2FA Module be both fruitful and seamless.

# Thank You!!

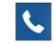

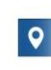

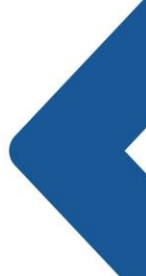